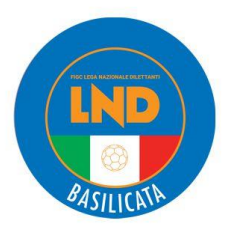

**COMITATO REGIONALE BASILICATA** 

# Stagione Sportiva 2023/2024

# Comunicato Ufficiale N° 4 del 07/07/2023

# 1. COMUNICAZIONI DELLA F.I.G.C.

# 2. COMUNICAZIONI DELLA L.N.D.

#### 2.1 COMUNICATI E CIRCOLARI L.N.D.

In allegato al presente C.U., del quale fanno parte integrante, si pubblicano i sottoelencati Comunicati Ufficiali e Circolari emessi dalla F.I.G.C. – Lega Nazionale Dilettanti:

- C.U. n. 12: CU n. 6/A FIGC - Decadenza affiliazione per inattività Società LND e SGS.

- Circolare n. 9: Circolare 19/2023 Centro Studi Tributari LND;

- Circolare n. 10: Circolare 19/2023 Centro Studi Tributari LND.

## 3. COMUNICAZIONI DEL COMITATO REGIONALE

3.1 SLITTAMENTO APERTURA PRATICHE DI TESSERAMENTO CALCIATORI/CALCIATRICI DILETTANTI AL 10 LUGLIO 2023

A seguito della comunicazione ricevuta dalla L.N.D., si informa che sono ancora in atto importanti attività di implementazione del Portale Società L.N.D., finalizzate a recepire le complesse variazioni normative recentemente pubblicate dalla F.I.G.C.

Pertanto, al fine di erogare un servizio puntuale e rispondente al nuovo disposto normativo, si rende necessario slittare l'apertura delle attività di tesseramento dei calciatori/calciatrici Dilettanti al 10 luglio 2023.

Si ricorda che sono comunque disponibili tutte le funzioni di Iscrizione ai Campionati, le liste di svincolo ed il tesseramento del Settore Giovanile e Scolastico.

#### 3.2 UTENZE DELLE SOCIETA' PER ACCESSO AI PORTALI F.I.G.C. E L.N.D.

Il Rappresentante Legale di una Società, che risulta il detentore della prima ed unica utenza di accesso ai Portali, potrà accedere al Portale Società LND e creare (come avveniva anche in passato) delle utenze per altri soggetti appartenenti alla Società ed operare con le stesse anche sul Portale FIGC. Si descrive di seguito la corretta procedura di attivazione: una volta inserita l'utenza aggiuntiva sul Portale Società LND (menu Home/Gestione Utenti), occorrerà aprire il Portale FIGC e selezionare la voce ATTIVA UTENZA, quindi si inserirà la stessa e-mail utilizzata per l'utente aggiuntivo creato sul Portale LND; questi riceverà un codice; inserirà il codice nell'apposita sezione e cliccherà sul tasto VERIFICA CODICE e poi sul tasto CONTINUA; dovrà quindi creare la nuova password di accesso; poi selezionerà il tasto ACCEDI; a questo punto, inserendo i citati indirizzo e-mail e password, sarà in grado di accedere con la medesima utenza ad entrambi i Portali.

#### COMITATO REGIONALE BASILICATA

Via Robert Mallet, 1 85100 Potenza **PZ Tel** 0971 594168/9 **Fax** 0971.489950 website www.figcbasilicata.it website www.lnd.it e-mail segreteria@figcbasilicata.it SCARICA L'APP UFFICIALE

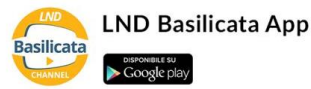

#### 3.3 SPORT E SALUTE - PATROCINIO GRATUITO

Sport e Salute informa che sul proprio sito istituzionale, nella sezione "Patrocinio" al link <a href="https://www.sportesalute.eu/patrocinio.html">https://www.sportesalute.eu/patrocinio.html</a> sarà possibile individuare i criteri e le modalità di richiesta per il rilascio del Patrocinio nazionale e territoriale di Sport e Salute.

Accedendo alla sezione dedicata suindicata si potrà scaricare il Modulo da utilizzare per la formalizzazione della richiesta di Patrocinio alla Società. Il Patrocinio di Sport e Salute rappresenta la forma di adesione e riconoscimento

della Società alle iniziative ritenute meritevoli e conformi rispetto alla mission istituzionale della Società.

Il Patrocinio sarà concesso a titolo gratuito ad una singola iniziativa, limitatamente alla sua durata, e non sarà possibile estenderlo ad altre iniziative analoghe o affini. Si precisa che non sarà concesso per iniziative aventi scopi di lucro.

Il rilascio del Patrocinio sarà subordinato alla presentazione di una specifica domanda effettuata da parte del Legale Rappresentante del soggetto richiedente, attraverso un apposito Modulo di richiesta.

La domanda dovrà essere trasmessa, ai seguenti riferimenti, almeno sette giorni prima della data prevista per l'iniziativa, unitamente a tutti gli elementi a corredo, necessari per la valutazione, richiamati all'interno del modulo:

- agli uffici della Presidenza di Sport e Salute, se trattasi di iniziativa a nazionale, all'indirizzo valenza e/o ricaduta di posta elettronica presidenza@sportesalute.eu;

- alla Struttura regionale Sport e Salute del territorio di riferimento, se trattasi di iniziativa a valenza regionale, o alla Struttura provinciale Sport e Salute di competenza, se trattasi di evento provinciale, all' indirizzo di posta elettronica basilicata@sportesalute.eu e all'indirizzo di posta elettronica areasport@sportesalute.eu

Il Patrocinio di Sport e Salute sarà accordato esclusivamente in via formale, con l'invio di una specifica comunicazione scritta da parte della Società.

La concessione del Patrocinio autorizzerà ed obbligherà ad apporre il marchio istituzionale di Sport e Salute su tutti i materiali di comunicazione dell'iniziativa oggetto della richiesta. Si precisa che il marchio di Sport e Salute potrà essere affiancato esclusivamente ad altri loghi istituzionali e non potrà essere in alcun modo associato ad altri marchi aventi finalità di natura commerciale. Lo stesso dovrà essere utilizzato nel rispetto del relativo manuale d'uso che sarà fornito a seguito del rilascio del Patrocinio.

### 4. COMUNICAZIONI DEL S.G.S.

**4.1 AUTORIZZAZIONE CAMPUS ESTIVO SOCIETA' POMARICO** A seguito della richiesta pervenuta, la F.I.G.C. Settore Giovanile e Scolastico ha concesso l'autorizzazione per il Campus Estivo organizzato dalla Società POMARICO dal 10 al 21/7/2023.

#### Pubblicato in Potenza ed affisso all'albo del C.R. Basilicata il 07/07/2023

Il Segretario (Rocco Leone)

Il Presidente (Emilio Fittipaldi)